## Accès à la plateforme de formation à distance m@gistère

Se connecter à https://externet.ac-creteil.fr (accès par Arena Externet Créteil)

On accède ainsi à l'écran suivant :

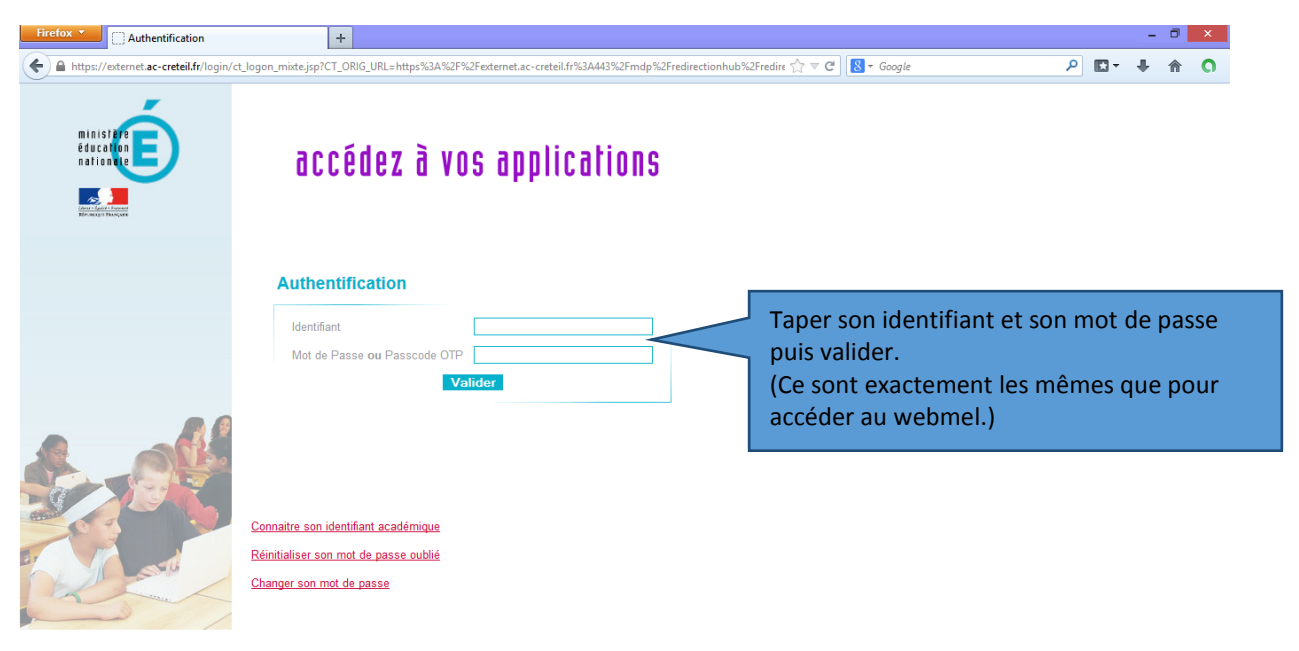

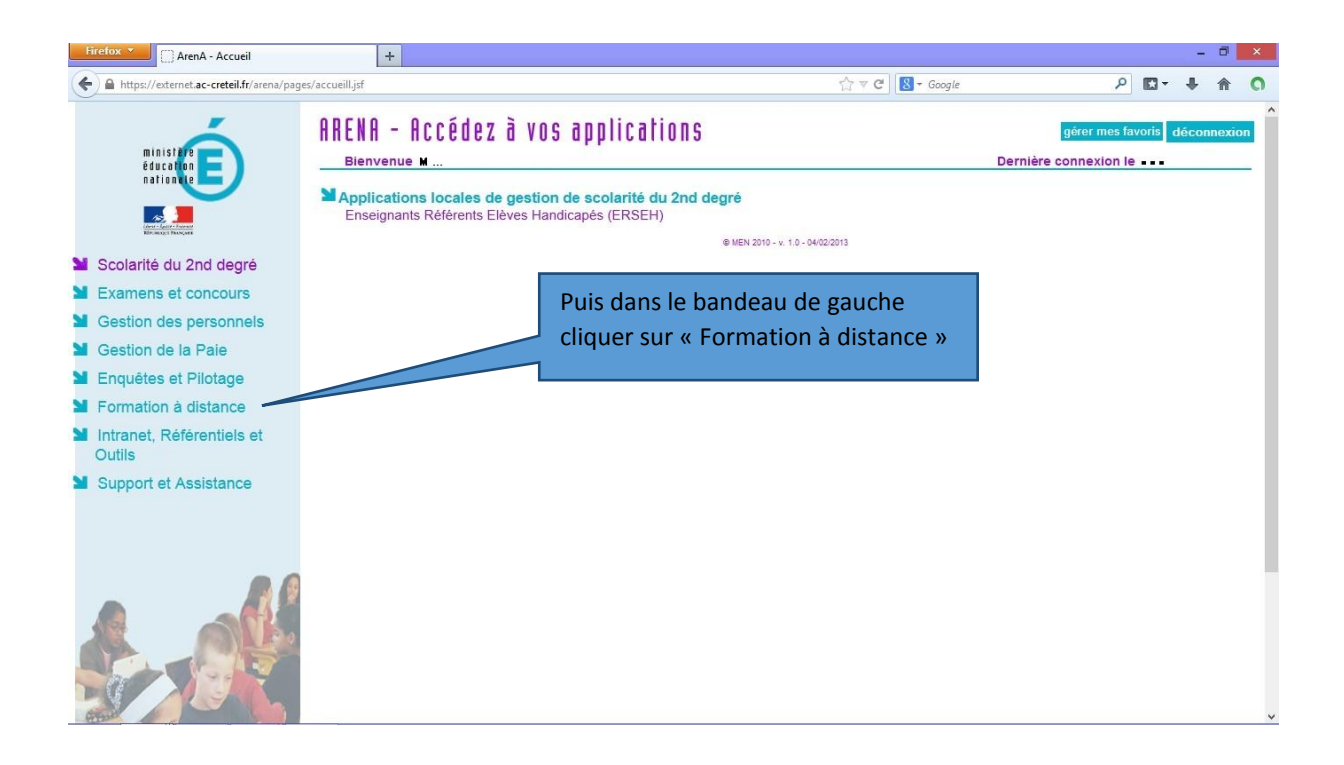

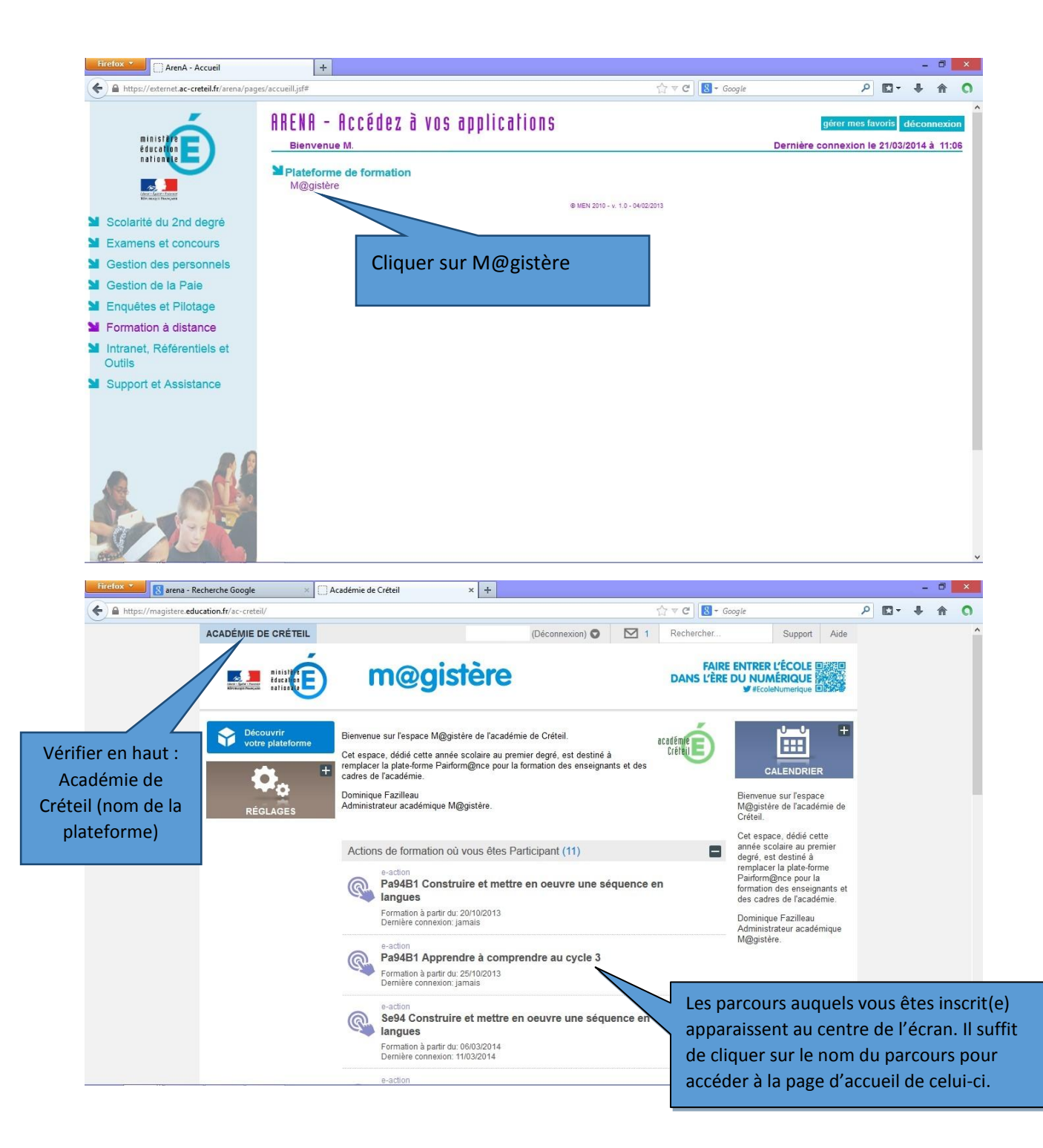